様

| TA                        | ×                                                                                                    |                                                                                                    |                      |                   |                     |                   |                   |                     |                        |               |                |
|---------------------------|----------------------------------------------------------------------------------------------------|----------------------------------------------------------------------------------------------------|----------------------|-------------------|---------------------|-------------------|-------------------|---------------------|------------------------|---------------|----------------|
|                           | 林耳                                                                                                    | 〔<br>一税理                                                                                                    |                      | 所メ                | ールマ                 | ガジン               |                   | 2016年               | 11月6日                  | <br> 配信<br>vo | ——□<br>ɒl. 011 |
| みなさ                       | きんこ                                                                                                    | こんにち                                                                                                    | は!                   |                   |                     |                   |                   |                     |                        |               |                |
| 11月に<br>体調管               | こ入り草<br>管理には                                                                                                  | 明夕かな<br>よ万全を                                                                                                    | り寒く<br>期して           | なって<br>くださ        | きましいね!              | たね・<br>!          | •••               |                     |                        |               |                |
| 町年忘お年一りりません               | 見渡せに<br>歳<br>ま<br>ま<br>た<br>、<br>料<br>型<br>で<br>の<br>の<br>の<br>の<br>の<br>の<br>の<br>の<br>の<br>の<br>の<br>の<br>の | ば、<br>などな<br>百合いか<br>りは本当                                                                                                    | :ど、、<br>「強くな<br>前に早い | 、<br>ってき<br>もので   | ていま<br>すね・          | :す。<br>・・。        |                   |                     |                        |               |                |
| 特に年<br>「命 <u>0</u><br>ご高齢 | F齢を<br>D期限だ<br>令の方で                                                                                           | 重ねてく<br>が迫って<br>でせっか                                                                                                    | ると、<br>きてい<br>いちな方   | 早く感<br>るので<br>が多い | にます<br>、早く<br>いのはそ  | っこれ<br>感じる<br>のため | をある<br>んだよ<br>なので | っ方が、<br>ことお<br>ごしょう | っしゃ <sup>.</sup><br>か? | ってい           | ました            |
| さて、<br>↓↓↓                | 先日国                                                                                                    | 国税庁カ                                                                                                    | ら平成                  | 27事務              | 日本の                 | 調査状               | 況が発               | きまされ                | ました。                   | 0             |                |
| 半成2<br>http:/             | / <b>争務</b> 年<br>//www.                                                                                       | F度にま<br>nta.go.                                                                                                    | らける所<br>jp/koh       | ′待柷及<br>∣yo/pre   | ひ消費<br>ess/pre      | 2柷調査<br>ess/201   | 等の状<br>6/shot     | で況につ<br>toku_sh     | いて<br>ohi/ind          | dex. htr      | n              |
| 全体的<br>また、                | りに調査<br>水商員                                                                                                   | を件数は<br>もの申告                                                                                                    | は減少し<br>品漏れが         | ていま<br>依然と        | すが、<br>して多          | 追徴税<br>いです        | 額は増<br>。          | 曽加して                | います。                   | 5             |                |
| 上記0<br>新聞等                | D発表も<br>等に報道                                                                                                  | もそうて<br>道されま                                                                                                    | ですが、<br>です。(         | これか<br>例年あ        | いら年末<br>うります        | にかけ               | て芸能<br>)          | 毛人の申                | 告漏れ                    | が             |                |
| これに<br>ちなみ                | は、来生<br>みに今年                                                                                                  | Fの確定<br>Fは誰な                                                                                                    | E申告を<br>のでし          | 適正に<br>ょうか        | 行うた                 | :めの国<br>?         | 民への               | )メッセ                | ージと                    | 思われる          | ます。            |
| ご参考                       | きまでは                                                                                                    | <b></b>                                                                                                    |                      |                   |                     |                   |                   |                     |                        |               |                |
| それて<br>今月に                | だは、 <del>≤</del><br>はパソコ                                                                                      | ∲月のま<br>コンに関                                                                                                    | ∂役立ち<br>┃しての         | 情報で<br>お役立        | ぎ <b>す・・</b><br>ち情報 | ・<br>そお届          | けした               | こいと思                | います。                   | 0             |                |
| 一般の<br>心掛け                | )方でも<br>けていき                                                                                                  | も理解し<br>きたいと                                                                                                    | 、やすい<br>:思いま         | ように<br>す。         | 、なる                 | べく専               | 門用語               | 皆は使わ                | ないよ                    | うに            |                |
| 税務て                       | でお困り                                                                                                    | りのとき                                                                                                    | は、お                  | 気軽に               | お問い                 | 合わせ               | くださ               | いませ                 |                        |               |                |
| <br>切手・<br>ご希望            | <br>しがき<br>星の方に                                                                                               | とうしてい しんしょう しんしょう しんしょ しんしょ | <br>、印紙等<br>,へ       | <br>の販売           | いたし                 | ており               | <br>ます。           |                     |                        |               |                |

ページ(1)

## ↓↓↓ Tel: 080-5447-1040 担当:林

パソコン訪問指導をいたしております。 ご希望の方はこちらへ ↓↓↓ Tel: 080-5447-1040 担当:林

それでは、今月のお役立ち情報です・・・

本日のお題: セルに「0001」と入力するには・・・?

皆さんはお仕事でWordよりExcelの方が使用頻度は多いかと思うのですが、 いかがでしょうか?? 本日はExcelの操作について少しお話してみたいと思います。

Excelでデータを入力する際、 「 0001 」と表示したいのに 「 1 」と変換され、 思い通りに表示できなかったことはないでしょうか??

どうしてかというと、数字が並んでいるためExcel側で表示形式を 自動的に「数値」にしてしまうからです。

本日は、「0001」と入力した通りの表示をする方法として、 2つの操作方法をご紹介したいと思います。

まず1つ目ですが・・・ 入力した通りの表示が出来ない場合は、「表示形式」を確認してみて下さい。

そもそも"表示形式"とは何・・・? ということですが、 セルに入力されたデータの種類のことです。

ではどこで確認できるのかというと、「ホーム」タブの「数値」のグループ中に、 既定では「標準」と表示されているところがあります。 そこで、表示形式を確認・変更することができます。

表示形式には主に以下の種類があります。

- ・標準 → 数値を入力したときの既定の表示形式
  エクセルが自動で判断した書式を表示
- ・数値 → 数値の書式を表示
- ・通貨/会計 → (¥)などの通貨記号や、桁区切り(,)を表示
- ・短い日付/長い日付 → 日付形式の表示
- ・パーセンテージ→セルの値を 100 倍した結果がパーセント記号(%)付きで表示
- ・文字列 → セルに入力した値をそのまま文字列として表示

それでは「 0001 」と表示するためには、 ①表示形式を 「文字列」を設定すればOKです!! たったそれだけです・・・ 「 0001 」と入力してみて下さい。 そうすれば ゼロ の部分が消えることなく、入力したままの状態で表示されます。

それでは、2つ目の方法です・・・ 先頭に「 ′」(シングルクォーテーション)を入力するだけでOKです!! ①「 ′ 0001 」と入力してみて下さい。

「0001」に限らず、 「 + 」、「 - 」、「 @ 」も入力の際 頭文字にに使用すると、 Excelは数式とみなしてしまうものもありますので、 エラーになってしまいます。

その様な時は、本日ご紹介した「表示形式」の変更を行ってみて下さい!! その他、「表示形式」では、入力したデータを 様々な表示に変更することが出来ます。 それは、またの機会に・・・

それでは、次回もまたお楽しみにしてください!!

■ご友人、知人にもこのメルマガをご紹介頂ければ、幸いです・・・ ご希望の方はお手数ですが、「メールマガジン希望」とご入力いただき、 ご紹介者の お名前 と メールアドレス をこちらにお送りください。 ↓↓↓ mikiko-rin@zm.commufa.jp

■メールマガジンの配信変更・停止はこちらから・・・ ご不要の方はお手数ですが、「メールマガジン不要」と入力いただき、 こちらにお送りください。 ↓↓↓ mikiko-rin@zm.commufa.jp

林 真一 税理士事務所 パソコン会計スクール 岐阜県岐阜市五坪2丁目2番2-1004号 TEL:058-248-2992 E-mail:s\_h@xb4.so-net.ne.jp